## Проверка полноты раскрытия информации

Один из вариантов проверить, насколько полно раскрыта информация в системе, – воспользоваться сервисом «Анализ ГИС ЖКХ». Сервис позволяет взглянуть на свою компанию в ГИС ЖКХ глазами профессионального контролера из ГЖИ.

Сервис «Анализ ГИС ЖКХ» позволяет провести анализ полноты раскрытия информации в ГИС ЖКХ и узнать, какой процент сведений размещён по каждому разделу системы и какие данные надо дополнить.

Регулярная проверка заполнения ГИС ЖКХ поможет правильно оценить объём работы, соблюсти сроки размещения информации и избежать штрафов.

Проверка покажет все недостатки, допущенные при размещении информации в системе, при этом не придётся вручную проверять все вкладки, чтобы увидеть поле, которое осталось незаполненным.

Сервис «Анализ ГИС ЖКХ» показывает поля, обязательные для заполнения согласно приказу № 74/114/пр. Таким образом, специалист по раскрытию информации заполняет только те поля и вкладки, которые являются обязательными.

После проверки будет понятно, что требуется исправить или дополнить: к каждому отчёту прикладывается пояснительная записка, которая поможет заполнить поля.

## Как проводится анализ

Чтобы сервис «Анализ ГИС ЖКХ» смог проверить полноту заполнения системы, нужно настроить права на делегирование полномочий.

Предоставить права доступа нужно на время. После получения отчёта можно отменить права доступа или оставить их, если собираетесь пользоваться сервисом регулярно.

Чтобы настроить права доступа, нужно выполнить следующие действия:

Перейти на сайт https://dom.gosuslugi.ru и войти в личный кабинет организации. Открыть вкладку «Администрирование», затем выбрать «Предоставление прав доступа» – «Заявки». Нажать «Выбор оператора ИС», найти в списке операторов информационной системы: «Общество с ограниченной ответственностью "Интернет-служба для УО"» и подтвердить действие кнопкой «Выбрать». В поле «Название информационной системы» указать: «РосКвартал – интернет-служба №1 для УК ЖКХ». В настройках «Выбор видов информации» нажать «Отметить все виды информации», затем – «Выбрать». Заявка сформирована. Нажать «Отправить заявку».

Система подключится к личному кабинету компании в ГИС ЖКХ и оценит объём размещённой информации. Сервис «Анализ ГИС ЖКХ» автоматически сформирует отчёт в виде Excel-таблицы, где будут указаны процент полноты раскрытия по каждому разделу системы, все незаполненные поля, а также подсказки по их заполнению. Отчёт будет отправлен на электронную почту.

## Как пользоваться сервисом

Чтобы начать пользоваться сервисом «Анализ ГИС ЖКХ», необходимо подтвердить организацию. Для этого нужно зайти в личный кабинет на портале РосКвартала, перейти во вкладку «Моя организация», которая расположена в центре страницы и заполнить предложенную форму.

Если заявка на делегирование прав доступа в ГИС ЖКХ ещё не отправлена, сделайте это по инструкции, которая приведена выше. После отправки в ГИС ЖКХ заявки на делегирование прав доступа, нужно позвонить позвонить по телефону 8-800-500-65-61, и мы примем вашу заявку.

Теперь по ссылке gis.roskvartal.ru и нужно выбрать способ доступа к сервису: «Демонстрационный режим», «Полный доступ на 3 месяца», «Полный доступ на 6 месяцев» или «Полный доступ на 1 год».

Демонстрационный режим бесплатный, анализ полноты раскрытия информации в ГИС ЖКХ можно провести только для одной компании. В полном режиме анализ запускается для неограниченного количества компаний.

Откроется страница с уже подтверждёнными компаниями, здесь же можно добавить новую компанию. Следует выбрать нужную и запустить анализ. Затем нажать на кнопку «Результаты анализа» и скачать отчёт.

Отчёт состоит из Excel-таблиц, среди которых будет пояснительная записка и оценка степени заполнения ГИС ЖКХ. По результатам отчёта следует дополнить недостающую информацию в ГИС ЖКХ.

Источник: РосКвартал® — интернет-служба №1 для управляющих организаций https://roskvartal.ru//wiki/gis-zhkh